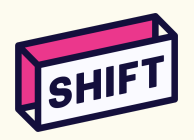

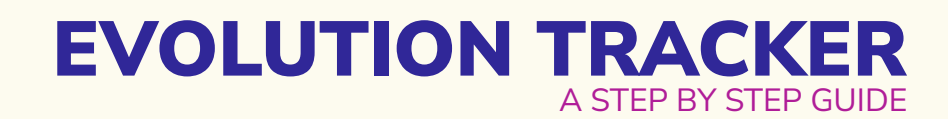

## Preparation

- $\Box$  A complete list of names of Shifters and their youth group name
- Download the Plickers app on your phone
- 🔲 Get the login details from rigsar.wangchuk@savethechildren.org or your Regional Lead

| Setting up                                                                                   | Click to go to video |
|----------------------------------------------------------------------------------------------|----------------------|
| Go to <u>plickers.com</u>                                                                    | <u>0:05</u>          |
| Create a class                                                                               | <u>0:44</u>          |
| <ul> <li>Add students         <ul> <li>Name</li> <li>Youth group name</li> </ul> </li> </ul> |                      |
| Each person gets a number                                                                    | <u>2:34</u>          |
| Click sort by card                                                                           | <u>2:52</u>          |

| Creating cards            | Click to go to video |
|---------------------------|----------------------|
| Get the cards <u>here</u> | <u>3:04</u>          |
| Print on A3 or A4 paper   |                      |
| Each person gets a card   | <u>4:25</u>          |

| Setting up the game | Click to go to video |
|---------------------|----------------------|
| Click on your class | <u>5:04</u>          |

□ Click ADD button that corresponds to your preferred language

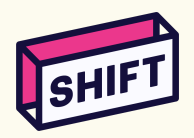

## EVOLUTION TRACKER A STEP BY STEP GUIDE

| Game time                                                                                                    | Click to go to video |
|----------------------------------------------------------------------------------------------------|----------------------|
| Click Now playing                                                                                                    | <u>5:46</u>          |
| Bring out your phone                                                                                                    | <u>6:21</u>          |
| Open Plickers app                                                                                                    |                      |
| Select your class                                                                                                    | <u>7:00</u>          |
| Use your phone as a remote to control what is displayed on the projector.                                                     |                      |
| Participants use their card to choose A, B, C or D by turning the card left to right. The letter on top will be their answer. | <u>7:25</u>          |

| Getting the answers                                               | Click to go to video |
|-------------------------------------------------------------------|----------------------|
| Scan the code using your Plickers app on your phone               |                      |
| Close your camera to exit                                         |                      |
| Scan, Close camera, next (do this until you finish the questions) | <u>7:51</u>          |

| Getting the results                                                               | Click to go to video |
|-----------------------------------------------------------------------------------|----------------------|
| Go to dashboard                                                                   |                      |
| Click Scoresheets                                                                 |                      |
| Select your class                                                                 |                      |
| Look for the download button on the upper right corner next to<br>the three dots. | <u>8:55</u>          |
| Download as .CSV                                                                  |                      |